COMPUTER COURSE منهاج مادة الحاسوب للعام الدراسي 2024-2025 م.م. احمد رمزي رشيد

المحاضرة السادسة

م.م. احمد رمزي رشيد/ كلية العلوم السياسية

## 2 استخدام الفأرة (Mouse Techniques)

يتم استخدام الفارة للتحكم بواجهة المستخدم والتي تعتبر احد وسائل الادخال ومن استخداماتها الاتي:

1- النقر: (Clicking)

- النقر الأيسر: فتح البرامج وتحديد العناصر.
  - النقر الأيمن: عرض القوائم المنسدلة.
  - النقر المزدوج: فتح الملفات والمجلدات.

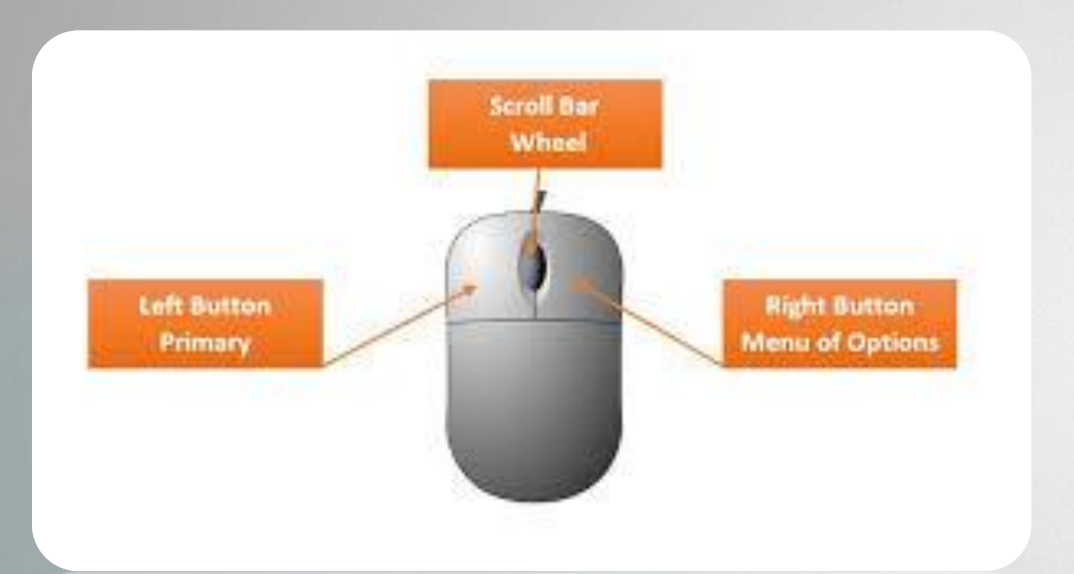

### 3 استخدام الفأرة (Mouse Techniques)

2- السحب والإفلات: (Drag and Drop)

- كيفية نقل الملفات والمجلدات.
  - إعادة ترتيب العناصر.
  - 3- التمرير: (Scrolling)
- استخدام عجلة الفأرة للتمرير عبر المستندات وصفحات الويب.

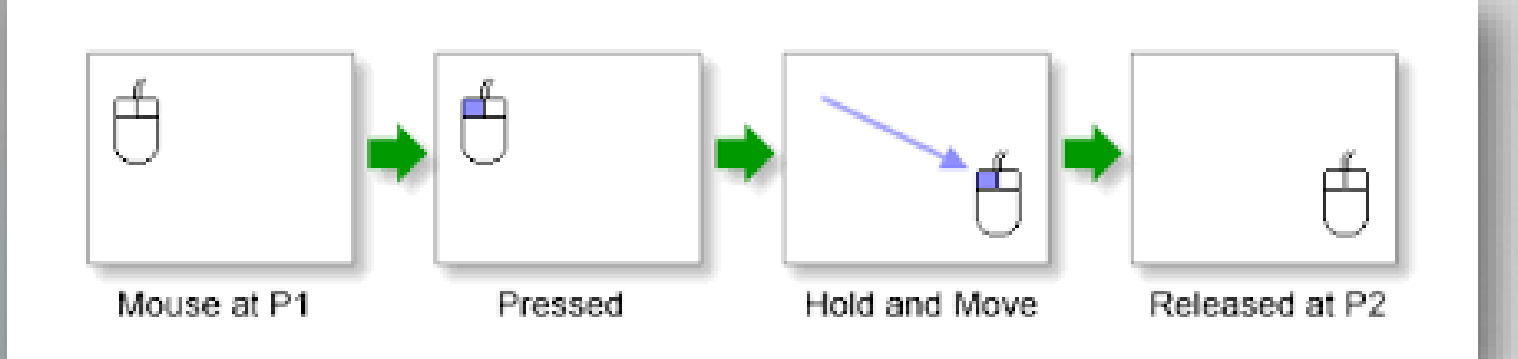

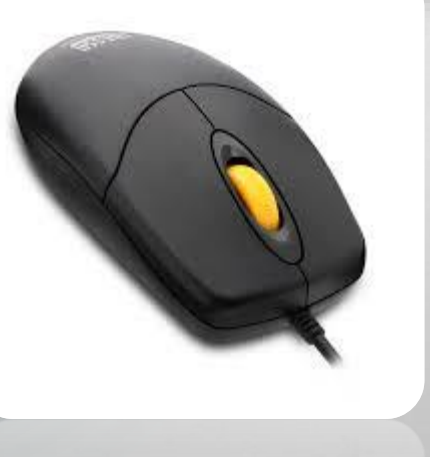

### استخدام الأيقونات الشائعة (Uses of Common Icons)

- 1- رموز سطح المكتب:
- أيقونات التطبيقات والملفات.
- كيفية إنشاء اختصارات على سطح المكتب.

- 2- الرموز في شريط المهام:
- الأيقونات النشطة والأيقونات المثبتة.
- كيفية الوصول السريع للتطبيقات المفتوحة

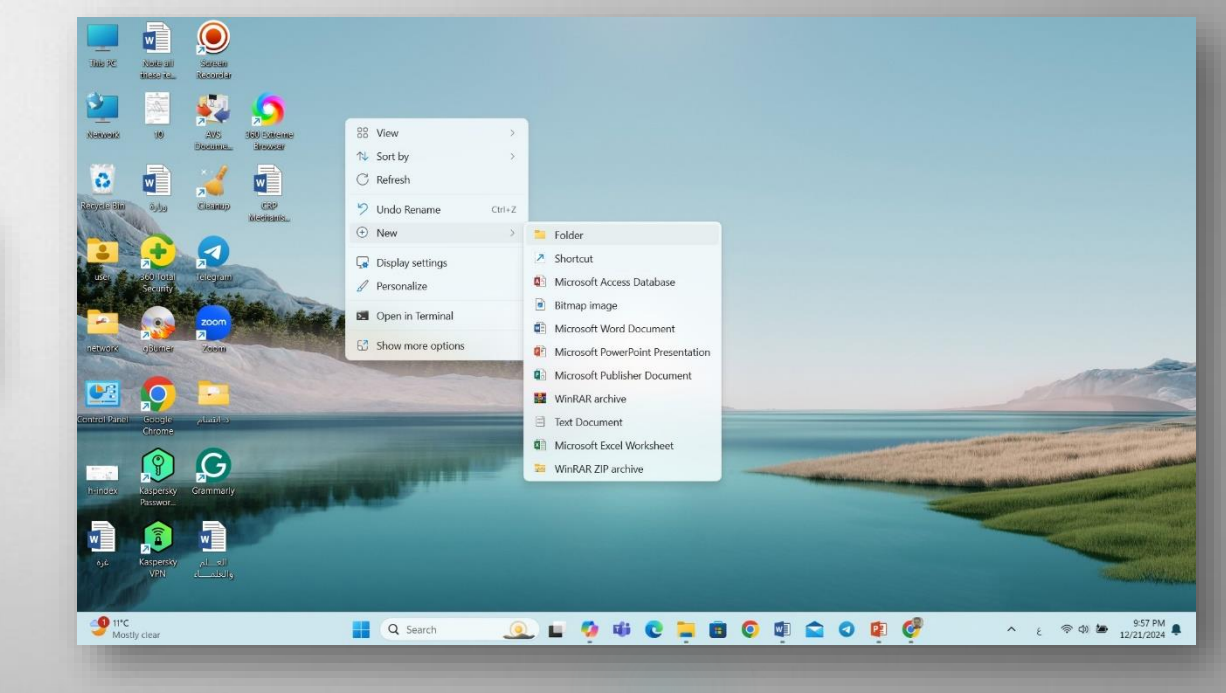

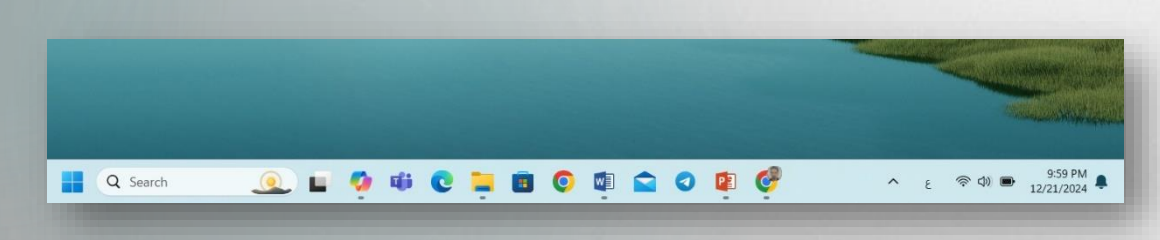

# شريط الحالة(Status Bar)

 1- تعريف شريط الحالة: هو جزء من واجهة المستخدم يظهر عادةً في أسفل نافذة التطبيق أو الشاشة، ويعرض معلومات مفيدة عن حالة البرنامج أو المستند الحالي. يوفر شريط الحالة تفاصيل فورية وسريعة عن الوظائف النشطة وحالة الأنشطة الجارية في التطبيق.

- موقعه في التطبيقات.

- المعلومات التي يعرضها (حالة حفظ الملف، إعدادات الصفحة، حالة الاتصال).

2-أمثلة عملية:

5

- استعراض شريط الحالة في برامج شائعة مثل Microsoft Wordو.

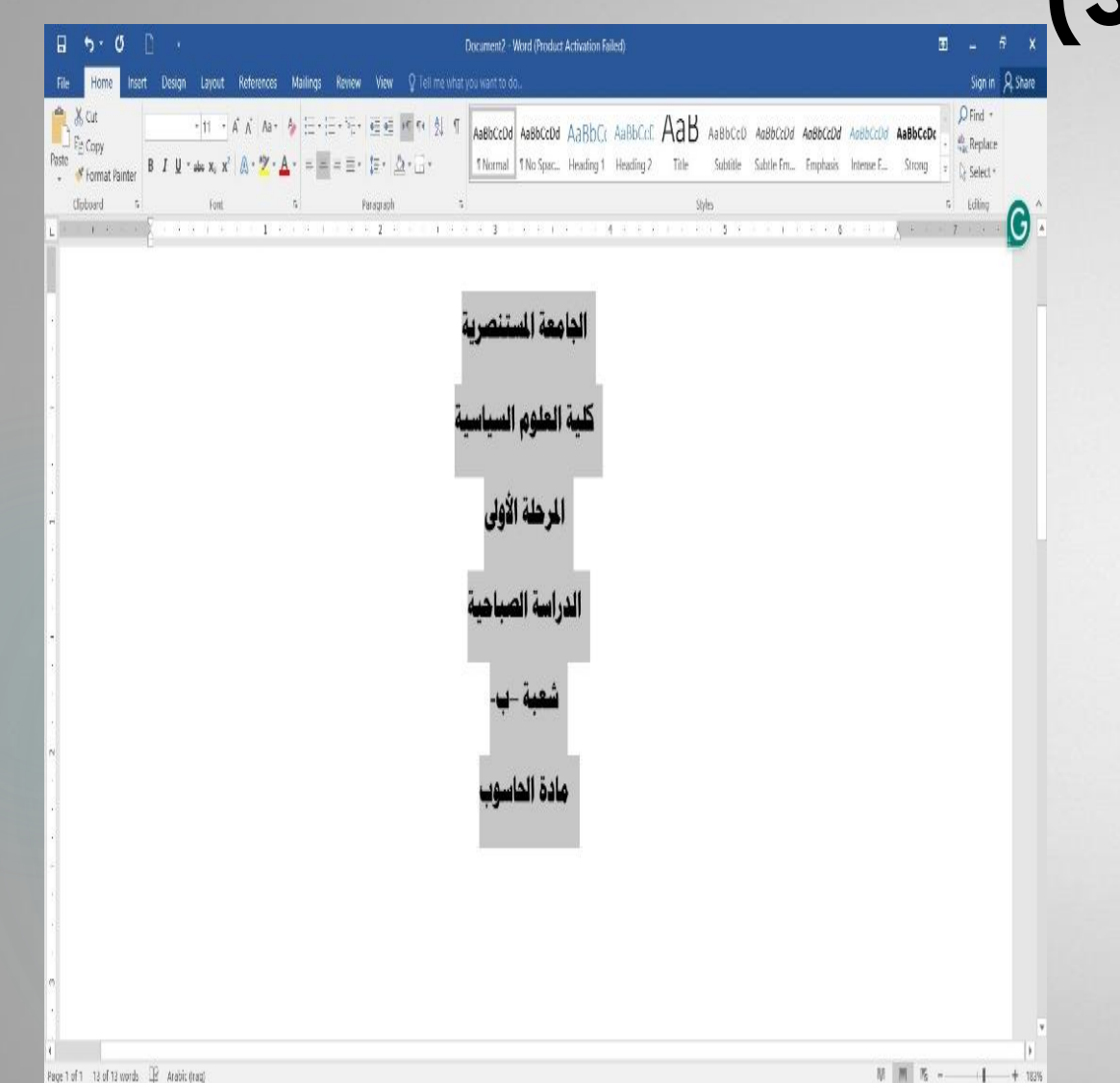

م.م. احمد رمزي رشيد/ كلية العلوم السياسية

### استخدام القائمة واختيار القائمة (Using Menu and Menu Selection)

#### تعريف القوائم:

القوائم المنسدلة في التطبيقات

6

القوائم المنسدلة هي نوع من القوائم يظهر عند النقر على زر أو اختيار معين في واجهة المستخدم. تأتي هذه القوائم بمجموعة من الخيارات المتاحة التي تظهر أسفل النقطة التي تم النقر عليها. عادةً ما تكون القوائم المنسدلة مخفية حتى يتم استدعاؤها، مما يساعد في توفير المساحة على الشاشة وتنظيم الواجهة بشكل أفضل.

#### أمثلة شائعة:

عند النقر بزر الفأرة الأيمن على سطح المكتب أو داخل مستند، قد تظهر قائمة منسدلة تحتوي على خيارات مثل "نسخ"، "لصق"، "حذف"، و "خصائص".

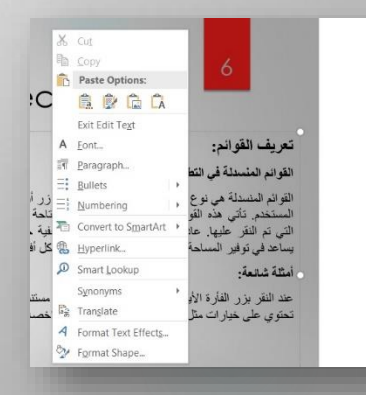

#### شريط القوائم العلوي

شريط القوائم العلوي هو شريط يظهر في أعلى نافذة التطبيق ويحتوي على مجموعة من القوائم الفرعية. كل قائمة فرعية تحتوي على مجموعة من الأوامر والوظائف التي يمكن للمستخدم الوصول إليها. هذه القوائم تكون مرئية دائمًا، وتساعد المستخدم في الوصول السريع إلى الأدوات والإعدادات الهامة للتطبيق.

أمثلة شائعة:

في معظم برامج معالجة النصوص، يتكون شريط القوائم العلوي من قوائم مثل " "ملف"، "تحرير"، "عرض"، و"مساعدة".

|       | <b>5</b> -0                |       | 😨 π - 🗋                  |         |                           |            |        |                   | lec                  | c.6 - PowerPoint (Produ                                | ct Activation Failed)              |
|-------|----------------------------|-------|--------------------------|---------|---------------------------|------------|--------|-------------------|----------------------|--------------------------------------------------------|------------------------------------|
| File  | Home                       | Inse  | rt Design Tran:          | sitions | Animations                | Slide Show | Review | View              | ♀ Tell me w          | hat you want to do                                     |                                    |
| Paste | Cut<br>Copy *<br>Format Pa | inter | New<br>Slide + Section + | в       | 16<br>7 <u>U</u> \$ abe A | A A A      |        | •   €≣ 3<br>≡ ≡ • | ≣ ‡≣ -<br>⊳¶ ¶4 ≣≣ - | In Text Direction *  * Align Text *  Convert to Smart/ | ■\\□<br>△<br>↓<br>☆<br>へ<br>{<br>} |
|       | Clipboard                  | - Fa  | Slides                   |         | Font                      | G          |        |                   | Paragraph            |                                                        | G                                  |
|       |                            |       |                          |         |                           |            | 1 5    | C) CI (C)         | 4                    | 3                                                      | 1 1 0                              |
|       |                            |       | -                        |         |                           |            |        |                   |                      |                                                        |                                    |
|       |                            |       |                          |         |                           |            |        |                   |                      |                                                        |                                    |
|       |                            |       |                          |         |                           | بية        | السياس | العلوم            | رشيد/ كلية           | م احمد رمزي                                            | .e                                 |

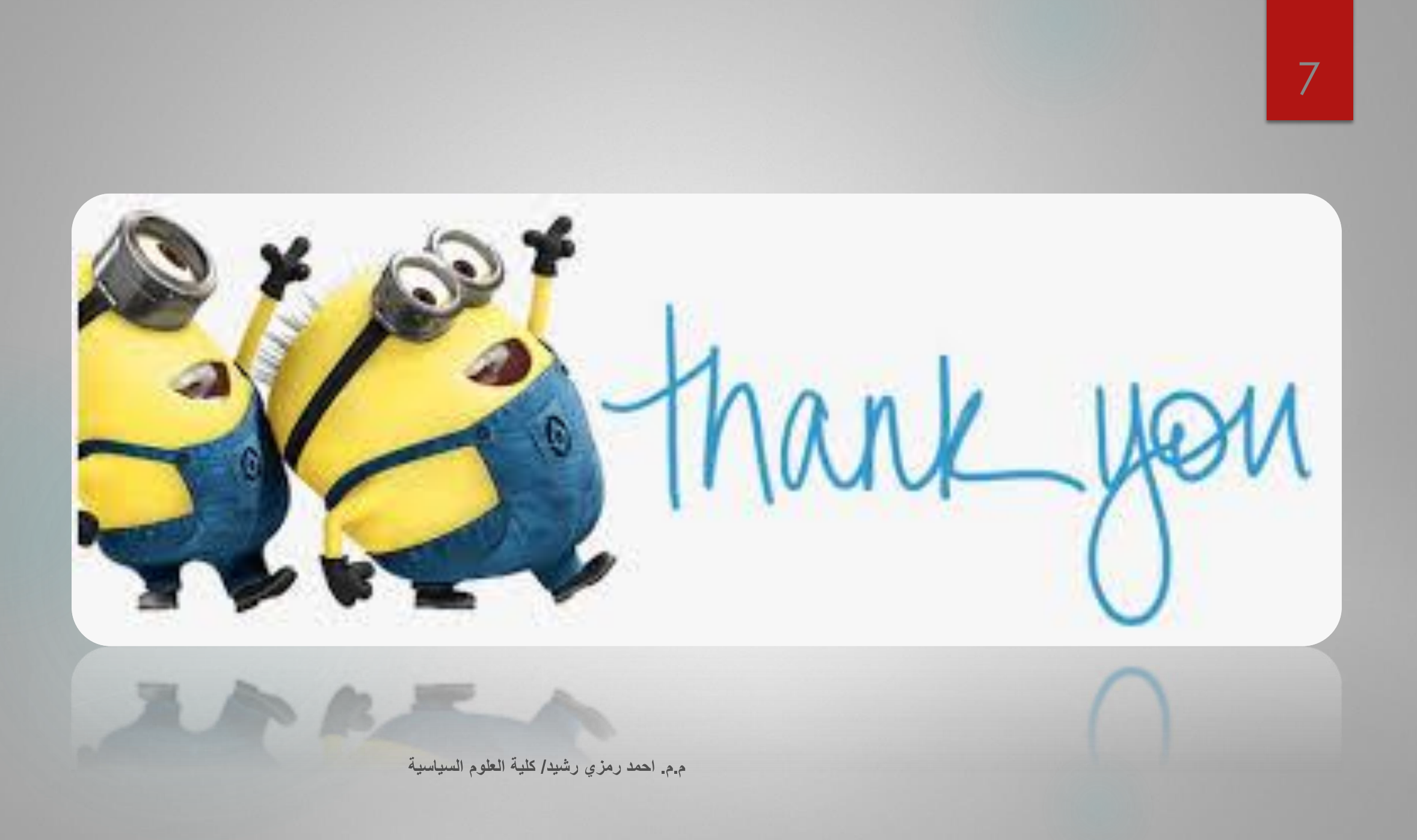